# HTTPS でのアクセス許可

Oracle APE から、REST サービスにて https のサイトを呼び出すには、Oracle ウォレットの設定が 必要になります。Oracle Technology Network Developer Day のハンズオン用に用意されて仮想 マシンに実装されている Oracle APEX の使用を前提として、Oracle ウォレットを設定する手順を説 明します。

# ウォレットをダウンロードする

以下の記事に Oracle ウォレットの作成について、詳細が説明されています。

https://apex.oracle.com/pls/apex/germancommunities/apexcommunity/tipp/6121/indexen.html

上記の手順に沿った上で、一般的に使われているルート証明書をインポートしたウォレットが作成 済みで、以下よりダウンロード可能です。これらをダウンロードして、APEX で使用できるような設定 を行います。

https://ujnak.github.io/APEX/wallet/ewallet.p12

https://ujnak.github.io/APEX/wallet/cwallet.sso

## ウォレットを仮想マシン内に配置する

ダウンロードしたウォレット・ファイルを APEX が動作している仮想マシン内に配置します。 Developer Day の仮想マシンには、ホスト PC よりポート番号 2222 番にて SSH 接続が可能にな っています。ログインするユーザーは oracle、パスワードは oracle です。ホームディレクトリ以下に wallet というディレクトリを作成し、その下に ewallet.p12 と cwallet.sso を配置します。

\$ sftp -P 2222 oracle@localhost

sftp> mkdir wallet

郵便番号 | 都道府県 市区町村 番地

sftp> cd wallet

sftp> put ewallet.p12

sftp> put cwallet.sso

sftp> exit;

上記コマンドは、sftpを使った例になります。他のツールを使用する場合は、それぞれツールにあった方法に読み替えてください。

### APEX の管理ワークスペースにログインする

ホスト PC でブラウザを起動し、

#### http://localhost:8080/

へ接続します。ログイン画面のページの下部にある Tasks の Administration を選択して、管理ワ ークスペースにログインするか、ワークスペースに INTERNAL を指定して、直接、管理ワークスペ ースにログインします。ユーザー名は admin、パスワードは oracle です。

| ×                                     |  |
|---------------------------------------|--|
| Oracle Application Express            |  |
|                                       |  |
| 🔍 admin 🥥                             |  |
| ۹ ۲                                   |  |
| Remember workspace and username     ⑦ |  |
| Sign In                               |  |
| Reset Password                        |  |
|                                       |  |

ログインすると、管理ワークスペースの画面が表示されます。

| ORACLE APEX Ma                             | inage Requests 🔗 | Manage Instance 😔 | Manage Workspaces 🗸 | Monitor Activity |  |  |  |
|--------------------------------------------|------------------|-------------------|---------------------|------------------|--|--|--|
| Instance Administration Create Workspace > |                  |                   |                     |                  |  |  |  |
| Manage Requests                            | Manag            | e Instance        | Manage Workspaces   | Monitor Activity |  |  |  |
| System Message                             |                  |                   |                     | l                |  |  |  |
| Pending Requests                           |                  | > 1               | Workspace Summary   | >                |  |  |  |
| Provisioning Mode: Self-Service            | Provisioning     | N                 | Workspaces          | 3                |  |  |  |
|                                            |                  | 5                 | Schemas             | 4                |  |  |  |
|                                            |                  | ,                 | Applications        | 4                |  |  |  |
| 0                                          |                  | <b>O</b> (        | Users               | 3                |  |  |  |
|                                            |                  | 1                 | Mail Queue Entries  | 0                |  |  |  |
| New Service                                | Service          | e Change          | Websheets           | 0                |  |  |  |

# ウォレットを設定する

Manage Instance の Instance Settings からウォレットの設定を行います。

|                                                                                                    | CLE APEX Manage Requests V Manage Instance                                     | ✓ N                                 | lanage Workspaces 🔗                                                       | Monitor Activity |  |  |  |
|----------------------------------------------------------------------------------------------------|--------------------------------------------------------------------------------|-------------------------------------|---------------------------------------------------------------------------|------------------|--|--|--|
| Manage Instance                                                                                                    |                                                                                |                                     |                                                                           |                  |  |  |  |
| Instance §                                                                                                    | Settings                                                                       | Manage Shared Components            |                                                                           |                  |  |  |  |
| Feature Configuration       Security       Instance Settings       Workspace Purge Settings       REST Administration Interface |                                                                                | Packaged Applications Public Themes |                                                                           |                  |  |  |  |
| Manage Meta Data                                                                                                    |                                                                                | Messages                            |                                                                           |                  |  |  |  |
| S<br>N<br>In                                                                                                    | Session State Atal Queue nstalled Translations nteractive Report Subscriptions | :=                                  | Define Login Message<br>Define System Message<br>Manage Site-Specific Tas | ks               |  |  |  |

Wallet Path として、以下を設定します。

file:///home/oracle/wallet

|                                        | Manage Requests | s 🔗 Manage Instance 🛇          | Manage Workspaces 🔗           | Monitor Activity          |  |  |  |  |
|----------------------------------------|-----------------|--------------------------------|-------------------------------|---------------------------|--|--|--|--|
| Manage Instance ∖ Instance Settings    |                 |                                |                               |                           |  |  |  |  |
| Instance Settings Gancel Apply Changes |                 |                                |                               |                           |  |  |  |  |
| Show All Self Service                  | Email Pro Sto   | orage Email Wallet             | Report Pr Help                | New Wor Workspa Applicati |  |  |  |  |
| Wallet                                 |                 |                                |                               |                           |  |  |  |  |
|                                        | Wallet Path     | file:///home/oracle/wallet     |                               |                           |  |  |  |  |
|                                        | Wallet Password |                                | ?                             |                           |  |  |  |  |
|                                        |                 | Check to confirm that you wish | n to change the wallet passwo | ord                       |  |  |  |  |

Apply Changes をクリックして、ウォレットの設定は完了です。

# 補足:プロキシを設定する

Oracle APEX のインスタンスがファイアウォール内に設置されている場合、ファイアウォールの外 にあるサーバーを REST で呼び出すには、プロキシを通す必要があります。Manage Instance の Security の項目で、インスタンス全体で有効になるプロキシの設定ができます。

| ORACLE APEX         Manage Requests         Manage Instance         Manage Workspaces         Monitor Activity |                          |              |  |               |                          |    |  |  |
|----------------------------------------------------------------------------------------------------|--------------------------|--------------|--|---------------|--------------------------|----|--|--|
|                                                                                                    | Manage Instance          |              |  |               |                          |    |  |  |
| Instand                                                                                                    | Instance Settings        |              |  |               | Manage Shared Components |    |  |  |
| ¥=                                                                                                    | Feature Configuration    | n            |  |               | Packaged Applications    |    |  |  |
|                                                                                                    | Security                 |              |  | Public Themes |                          |    |  |  |
|                                                                                                    | Instance Settings        |              |  |               |                          |    |  |  |
|                                                                                                    | Workspace Purge Settings |              |  |               |                          |    |  |  |
|                                                                                                    | REST Administration      | Interface    |  |               |                          |    |  |  |
| Manag                                                                                                    | Manage Meta Data         |              |  | Messages      |                          |    |  |  |
|                                                                                                    | Session State            |              |  | :<br>:        | Define Login Message     |    |  |  |
|                                                                                                    | Mail Queue               |              |  |               | Define System Message    |    |  |  |
|                                                                                                    | Installed Translations   | ÷            |  |               | Manage Site-Specific Tas | ks |  |  |
|                                                                                                    | Interactive Report Su    | Ibscriptions |  |               |                          |    |  |  |

Instance Proxyの項目にプロキシ・サーバーを入力すると、Instance No Proxy Domainsの項目 が現れ、対象外とするドメインの設定を追加できます。

| ORACLE' APEX Manage Request                      | Manage Instance 🗸                              | Manage Workspaces 🔗     | Monitor Activity            |  |  |  |
|--------------------------------------------------|------------------------------------------------|-------------------------|-----------------------------|--|--|--|
| ↑ Manage Instance \ Security                     |                                                |                         |                             |  |  |  |
| Security Settings Authorized URLs                |                                                |                         |                             |  |  |  |
| Security                                         |                                                |                         | Cancel Apply Changes        |  |  |  |
| Show All Security HTTP Protoc                    | ol Real Applicat Session Tim                   | . Workspace I Region an | d Authenticatio Password Po |  |  |  |
| Security                                         |                                                |                         |                             |  |  |  |
| Configure service level security settings typica | ally used to lock down a production            | service.                |                             |  |  |  |
| Disable Administrator Login                      | No 🗸                                           |                         |                             |  |  |  |
| Disable Workspace Login                          | No 🗸                                           |                         |                             |  |  |  |
| Allow Public File Upload                         | No 🗸                                           |                         |                             |  |  |  |
| Restrict Access by IP Address                    |                                                |                         |                             |  |  |  |
| Instance Proxy                                   | jp-proxy.jp.foo.com                            |                         | ?                           |  |  |  |
| Instance No Proxy Domains                        | foo.com                                        |                         |                             |  |  |  |
| Checksum Hash Function                           | Most Secure ~                                  |                         |                             |  |  |  |
| Rejoin Sessions                                  | Enabled for Public Sessions $ \smallsetminus $ |                         |                             |  |  |  |

Apply Changes を実行すると、この APEX で発行される REST コールがプロキシ・サーバーを利用するようになります。 プロキシはインスタンス全体だけでなく、アプリケーション毎にも設定可能です。 Application Properties の Properties に Proxy Server, No Proxy Domains の設定が含まれます。

| ORACLE" APEX           | App Builder 💛         | SQL Workshop 💛      | Team Development          | Packaged Apps 💛    | Q                       |
|------------------------|-----------------------|---------------------|---------------------------|--------------------|-------------------------|
| ↑ Application 101 \ Ed | it Application Defini | tion                |                           |                    | Ð                       |
| Definition Security    | Globalization         | User Interface      |                           |                    |                         |
| Application 101        |                       |                     |                           | Cancel Delet       | e Apply Changes         |
| Show All Name          | Properties            | Application I Av    | ailability Error Handling | Global Notifi Subs | titutions Build Options |
| Properties             |                       |                     |                           |                    |                         |
|                        | Logging               | Yes                 | ✓ ?                       |                    |                         |
|                        | Debugging             | Yes                 | ✓ ?                       |                    |                         |
|                        | Allow Feedback        | Yes No ?            |                           |                    |                         |
| Co                     | ompatibility Mode     | 5.1 / 18.1          | <b>~</b> ?                |                    |                         |
| Application Em         | ail From Address      |                     |                           |                    |                         |
|                        | Proxy Server          | ip-proxy.jp.foo.com |                           |                    |                         |
| Ν                      | o Proxy Domains       | foo.com             |                           | ?                  |                         |